# Solution OROCOM

Documentation technique Laravel

# Sommaire

## Table des matières

| Sommaire                            | 2  |
|-------------------------------------|----|
| Contexte du projet                  | 3  |
| Présentation de Orocom              | 3  |
| Le projet                           | 4  |
| Comment lancer le projet            | 5  |
| Se connecter                        | 8  |
| Infrastructure réseau               | 9  |
| Analyse du besoin                   |    |
| Les spécialités                     |    |
| Modèle Conceptuel des Données (MCD) |    |
| Solution proposée                   | 11 |
| Base de données                     | 11 |
| Client léger                        | 11 |
| Aide technique                      |    |
| Voir la base de données             |    |

# **Contexte du projet**

### Présentation de Orocom

"C'est une entreprise indépendante, fruit d'une passion commune dont nous avons fait notre métier"

Orocom est une agence avec une équipe de designer et de développeurs Cette entreprise a été créée 2016 sous le nom de "AG et POVEL" basé sur Pornichet.

C'est en 2021 que l'entreprise change, "OROCOM" fue créée lls proposent plusieurs services ;

- En Support de communication
- En Programmation de site Internet / Visiblité en ligne
- En Cloud & Collaboratif
- En Impression

## Le Projet

Orocom souhaite offrir une meilleure communication et compréhension sur les Offres (avec des modules) que l'entreprise propose

Pour que les clients comprennent mieux les Modules et les services proposées par l'entreprise, l'entreprise souhaite avoir une Application web pour monter au client ce qu'il propose.

Pour cette première version, ont créé « AppOrco » une application web qui regroupe des modules avec des services, chaque service a un prix. Chaque module a des services qui sont calculer si utilisateur les sélectionnes.

On peut en tant que Admin ajouter et supprimer les modules.

Voici la vue de l'utilisateur :

#### Bienvenue voici toute nos offres

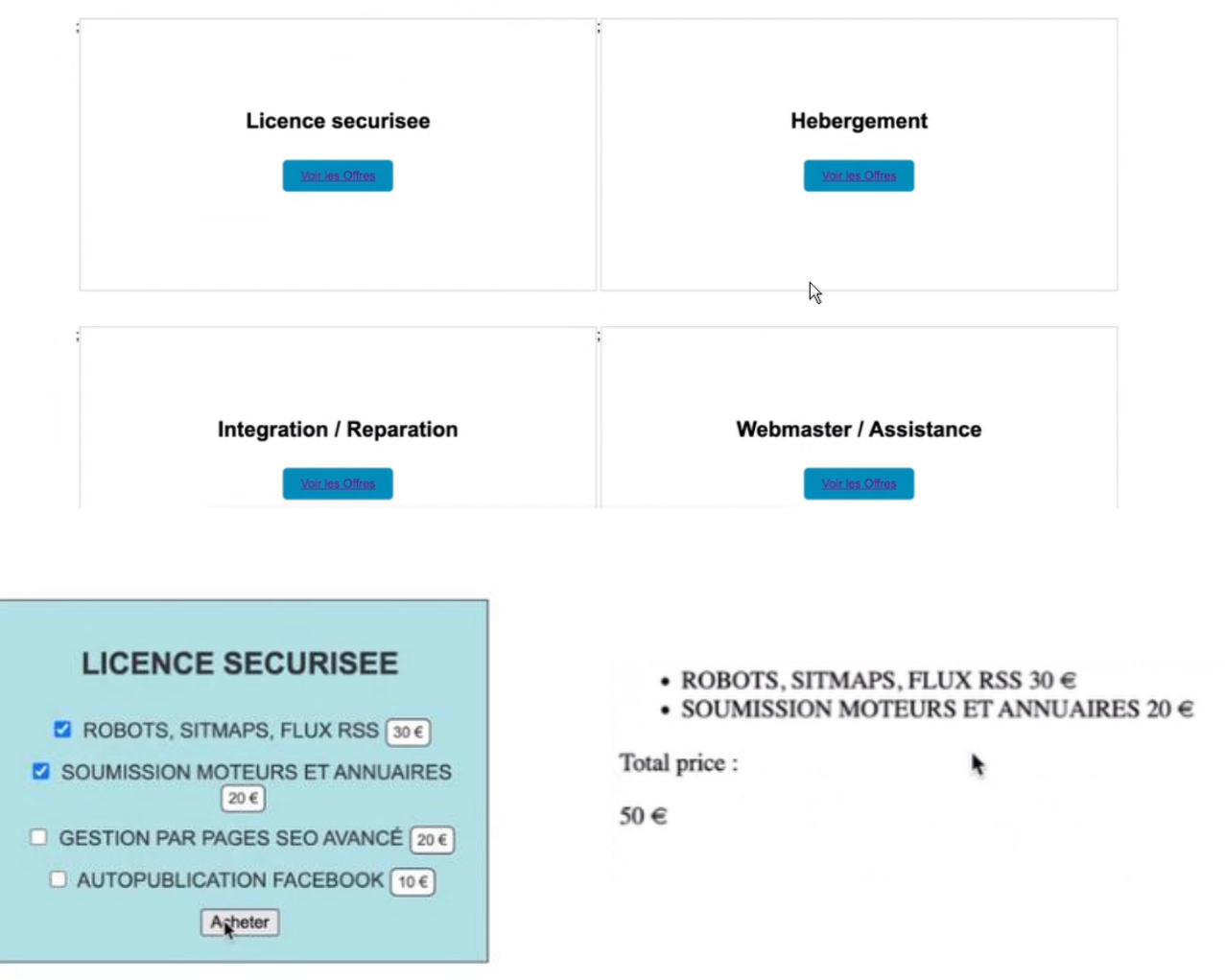

# **Comment lancer le projet**

Aller sur le pc : P53CAM-005-03

Se connecter avec le mot de passe : Not24get

1 - Aller sur OpenNebula

Le site sera sur le bureau sous le nom de « OpenNebula Sunstone- Cloud Operations Center » cliquer déçu.

Connecter vous avec :

utilisateur : louan.dahan@campus53.lan

Mot de passe : 1qa0nRsI

2 - Lancer la machine virtuelle : « VmClient »

| Open                     | A VM 11099                                                                                                    | VmClient RUNNING                                                                  |            | 💄 louan.dahan@campus5 👻  | OpenNet |
|--------------------------|----------------------------------------------------------------------------------------------------|-----------------------------------------------------------------------------------|------------|--------------------------|---------|
| Dashboard<br>Instances   | <b>€</b> ☐ <b>€</b> ☐ <b>€</b> | C ▼ ► ▲ ▼ Ø ▼ C ▼ ▲ ▼<br>c<br>c<br>v<br>v<br>v<br>v<br>v<br>v<br>v<br>v<br>v<br>v | Actions Lo | )<br>16                  |         |
| Settings                 | Information                                                                                                    |                                                                                   | Ownership  | ,                        |         |
|                          |                                                                                                    |                                                                                   | Owner      | louan.dahan@campus53.lan |         |
| Not officially supported |                                                                                                    |                                                                                   | Group      | GA_53_ON_CLOUD_219       | Ľ       |
|                          |                                                                                                    |                                                                                   |            |                          |         |
| OpenNebula ő.ő.3         | ID                                                                                                    | 11099                                                                             |            |                          |         |
|                          | Name                                                                                                    | VmClient                                                                          |            |                          |         |
|                          | State                                                                                                    | ACTIVE                                                                            |            |                          |         |
|                          | LCM State                                                                                                    | RUNNING                                                                           |            |                          |         |
|                          | Host                                                                                                    | MUFASA2                                                                           |            |                          |         |
|                          | IP                                                                                                    | 0:02:00:93:c4:fd:6b                                                               |            |                          |         |
|                          | Start time                                                                                                    | 11:15:55 24/04/2024                                                               |            |                          |         |
|                          | Deploy ID                                                                                                    | vm-337014_234eb2e0-25c8-4ebe-8da0-71eb52fe63<br>20                                |            |                          |         |
|                          | Reschedule                                                                                                    | no                                                                                |            |                          |         |
|                          | Virtual<br>Router                                                                                                    |                                                                                   |            |                          |         |

3- Quand vous êtes connecté au bureau démarrez Wamp : Cherchant dans la barre de Windows écrivez « Wamp » et cliquer sur « Wampserver64 ».

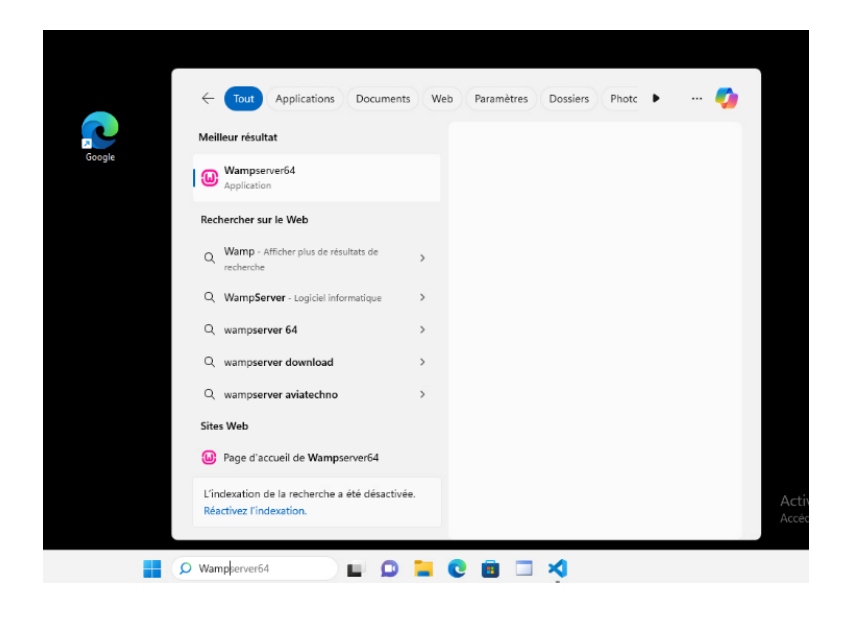

4 - Par la suite lancez « Visual Studio Code »

|                                   | Open Nebula #11099 - VmClient                                                    | VMRC connected                                                                                                    | Siend ChritAbbei C<br>Started on: 11:15:55 24/04/2024           |
|-----------------------------------|----------------------------------------------------------------------------------|----------------------------------------------------------------------------------------------------|-----------------------------------------------------------------|
| Cotteille                         | ✓     File     Edit     Selection     View       ▲     ✓     ✓     Welcome     × | ··· ← →                                                                                                    | Paramètres Dossiers Phote I ···                                 |
| krowit Edge                       | Start                                                                            | Meilleur résultat                                                                                                    | Visual Studio Code<br>Application                               |
| phtyAdmin                         | Come of<br>Sources of<br>Recent<br>Apporto Cit<br>Solutions Cit                  | Image: Control of Visual Studio     2       Rechercher sur le Web     Image: Control of Visual Studio       AmppSil     V Afficher plus de résultats de sampSil       Q. Vinted - Marché en ligne Iltramien       Q. violotea | Covrir<br>New Window<br>cont Folders<br>AppOrco<br>Solutions    |
| Nouveau<br>cument terte Raccourci | ©                                                                                | Paramètres (1+)<br>L'indesation de la recherche a été désactivée.<br>Réactivez l'indesation.                                                                                                    | Activer Windows<br>Accedez aux paramètres pour activer Windows. |

5- Aller chercher le projet dans les dossier :

#### Louan DAHAN

Puis sélectionné le dossier « C:\wamp64\www\Solutions\AppOrco »

| _   |                             |                                        |                                   |                   |                     |                        |                             |
|-----|-----------------------------|----------------------------------------|-----------------------------------|-------------------|---------------------|------------------------|-----------------------------|
| ×   | File Edit Selection View ·· | $\cdots  \leftarrow \rightarrow$       | ,                                 | 0                 |                     | $\square$ $\times$     |                             |
| C   | 🗙 Welcome 🛛 🗙               |                                        |                                   |                   |                     | □ …                    |                             |
| Q   |                             | X Open Folder                          |                                   |                   |                     |                        | ×                           |
| fo  |                             | $\leftarrow \rightarrow \neg \uparrow$ | ► Ce PC → Système (C:) → wamp64 → | www > Solutions > | ~ (                 | C P Recherch           | er dans : Solutions         |
| à   | Start                       | Organiser 👻 Nouve                      | au dossier                        |                   |                     |                        | ≣ • 🚱                       |
| -0  | P+ New File                 | 🗸 🏪 Système (C:)                       | Nom                               | Modifié le        | Туре                | Taille                 |                             |
| Ш   | Open File                   | onecontext                             | AppOrco                           | 06/06/2024 17:42  | Dossier de fichiers |                        |                             |
|     | 🗁 Open Folder.              | . BGInfo                               | https-                            | 05/06/2024 23:12  | Dossier de fichiers |                        |                             |
|     | ငြိုင်ပြား Git Rep          | PerfLogs                               | https- github.com                 | 05/06/2024 23:12  | Dossier de fichiers |                        |                             |
|     | ✓ Connect to                | > 🚞 Programmes                         |                                   |                   |                     |                        |                             |
|     | Recent                      | > 📒 Programmes                         |                                   |                   |                     |                        |                             |
|     | AppOrco C:\wan              | r 📁 Sysprep                            |                                   |                   |                     |                        |                             |
|     | Solutions C:\war            | n > 🚞 Utilisateurs                     |                                   |                   |                     |                        |                             |
|     |                             | > 🚞 wamp64                             |                                   |                   |                     |                        |                             |
|     |                             | > 🚞 Windows                            |                                   |                   |                     |                        |                             |
| Q   |                             | Dos                                    | sier: AppOrco                     |                   |                     |                        |                             |
|     |                             |                                        |                                   |                   | Sé                  | électionner un dossier | Annuler                     |
| 533 |                             |                                        | Show welcome page on start        | up                |                     | _                      | Activer Windows             |
| ~   |                             |                                        |                                   |                   |                     | 0                      | Accedez aux parametres pour |

Puis cliqué sur le bouton « Sélectionner un dossier ».

6 – Apres avoir ouvert le projet aller en haut de la page Visual studio code et cliqué sur « Terminal » et après « New Terminal » ;

Dans le Terminal écrivez la commande « php artisan serve »

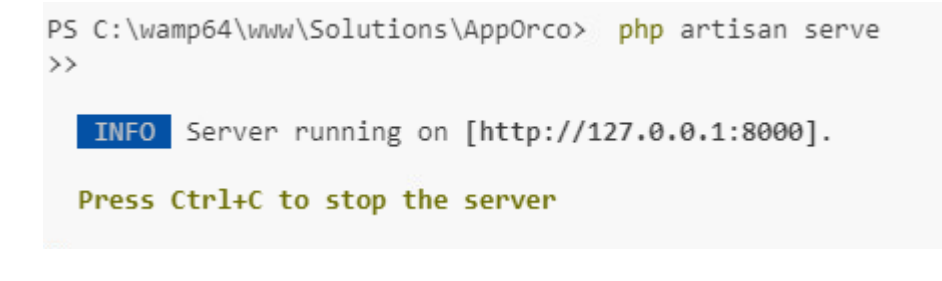

7- cliquer sur sur « https://127.0.0.1:8000 »

8 – Vous êtes sur le Projet !

## Se connecter

- Lancer le programme
- Un identifiant/mot de passe est alors demandé
  - Si vous serrez connectez en tant que admin :

Email : <u>test@test.com</u> / Password : test

|               | U.S                   |
|---------------|-----------------------|
| Email         |                       |
| test@test.com |                       |
| Password      |                       |
|               |                       |
| Remember me   |                       |
|               | Forgot your password? |

## Infrastructure réseau

#### Srv01

•Type : •Windows Server2022

#### Srv02

- •Serveur Debian 12
- •Rôles

• Serveur Web/BDD (LAMP) Client Windows 11 •Outils : •l'Application AppOrco

# Analyse du besoin

## Les spécialités

Possibilité de voir les Modules et Produits.

Seule les administrateurs peuvent ajouter et supprimer les modules.

Un Module peut avoir plusieurs Produits.

Possibilité de calculer le prix de chaque service d'un module

Un utilisateur peut être soit administrateur, soit une personne sens rôle.

Possibilité de se connecter et de se déconnecter

## Modèle Conceptuel des Données (MCD)

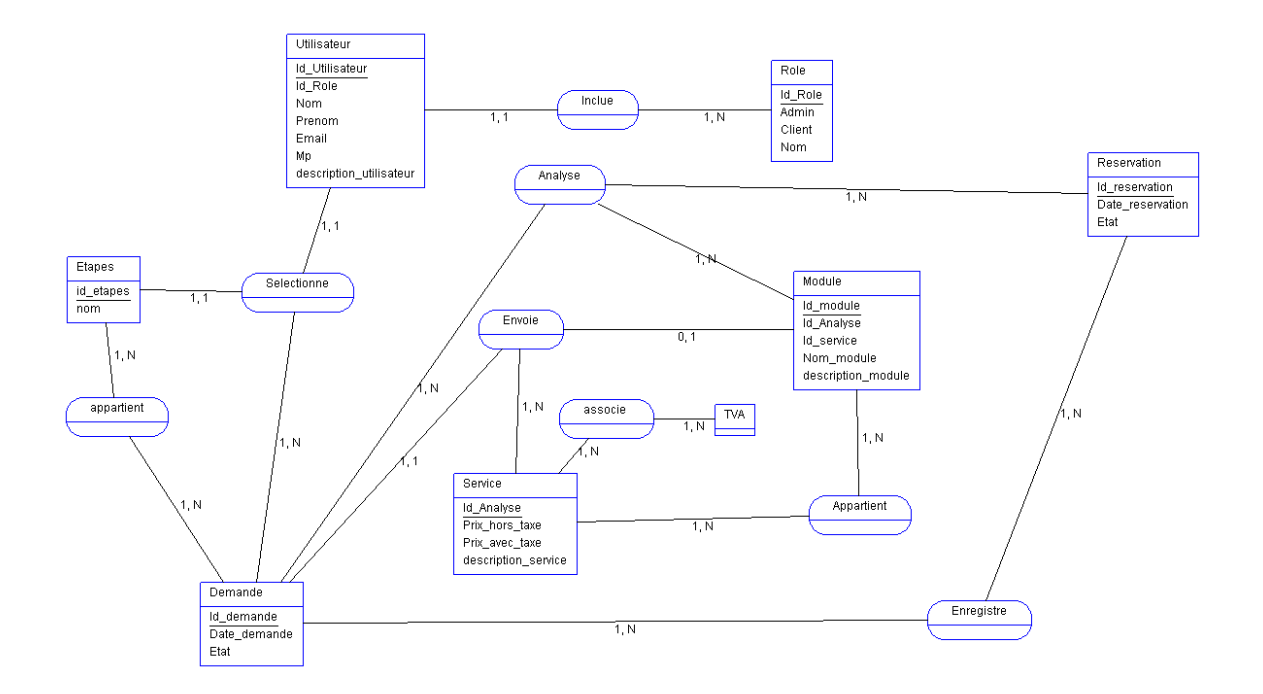

## Solution proposée

#### Base de données

La société disposant déjà d'un MariaDB, et au vu de la volumétrie faible des transactions, nous proposons de nous servir de ce serveur SQL pour y mettre la base de données de la solution : Orocom.

#### Client léger

Les formateurs pourront se connecter sur un portail web. L'inscription et la connection d'un compte utilisateur doit être fait.

Stack technique :

Projet Laravel Mysql MariaDB Eloquent

Développé avec l'IDE Visual Studio

# Aide technique

#### Voir la base de données

1- Se connecter sur Windows 11 au ssh de Debian 12 ;

En allant dans le dossier : var/ww/html/AppOrco

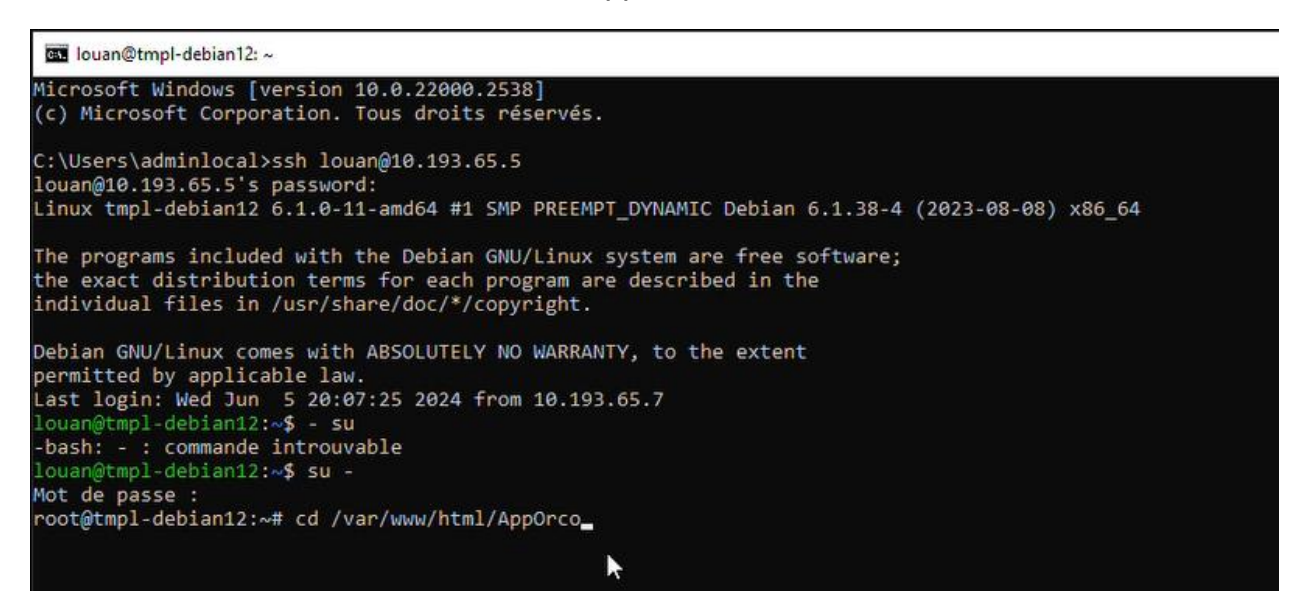

2- Vérifier dans le .env pour voir si le fichier est bien configuré ;

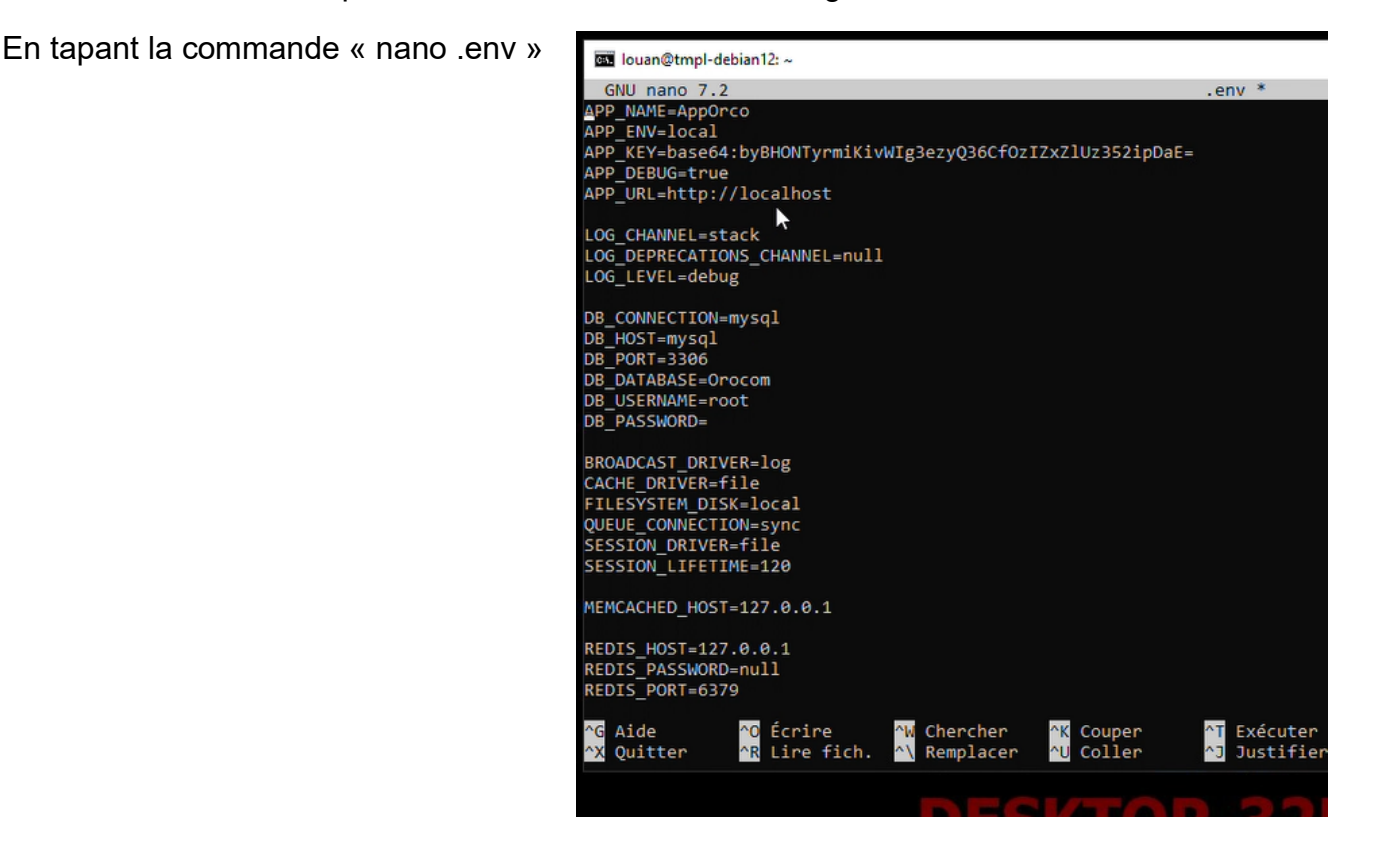

3 - Enter dans la base de donnée en faisant la commande ;

« msql –u root –p »

Puis lancer : " select show table "

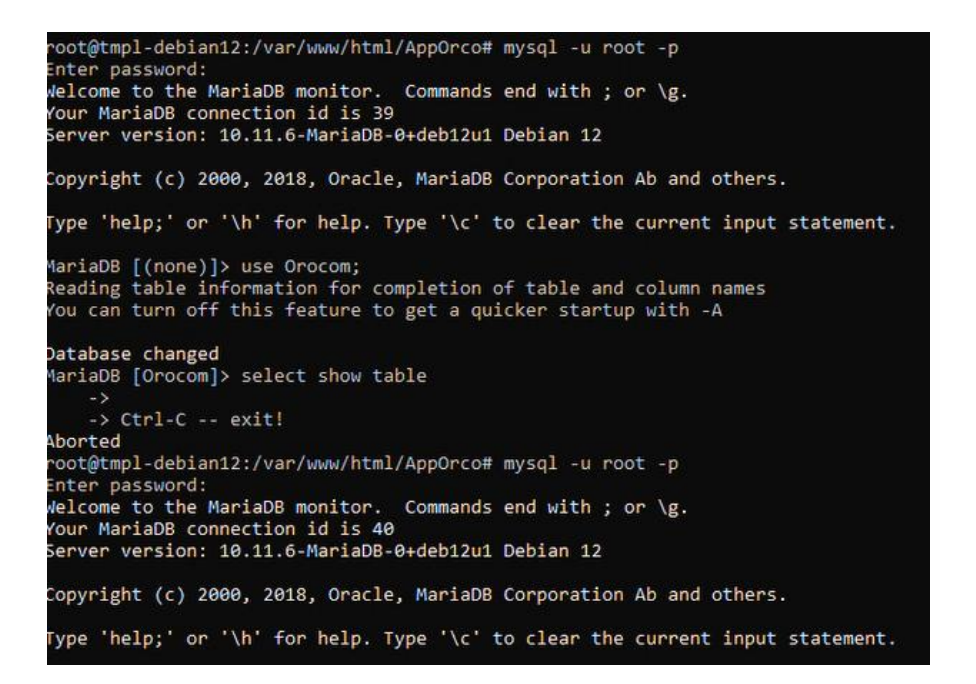

On utilise la base de donnée « Orocom »

```
MariaDB [(none)]> use Orocom;
Reading table information for completion of table and column names
You can turn off this feature to get a quicker startup with -A
Database changed
MariaDB [Orocom]> show tables;
 Tables_in_Orocom
 cache
 cache_locks
 failed jobs
 job batches
  jobs
 migrations
 modules
 password_reset_tokens
 products
 sessions
 users
11 rows in set (0,001 sec)
```